## **APPROVING/DECLINING DOWNLINE CAMPAIGN** (1/3)

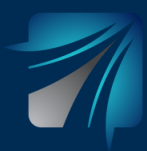

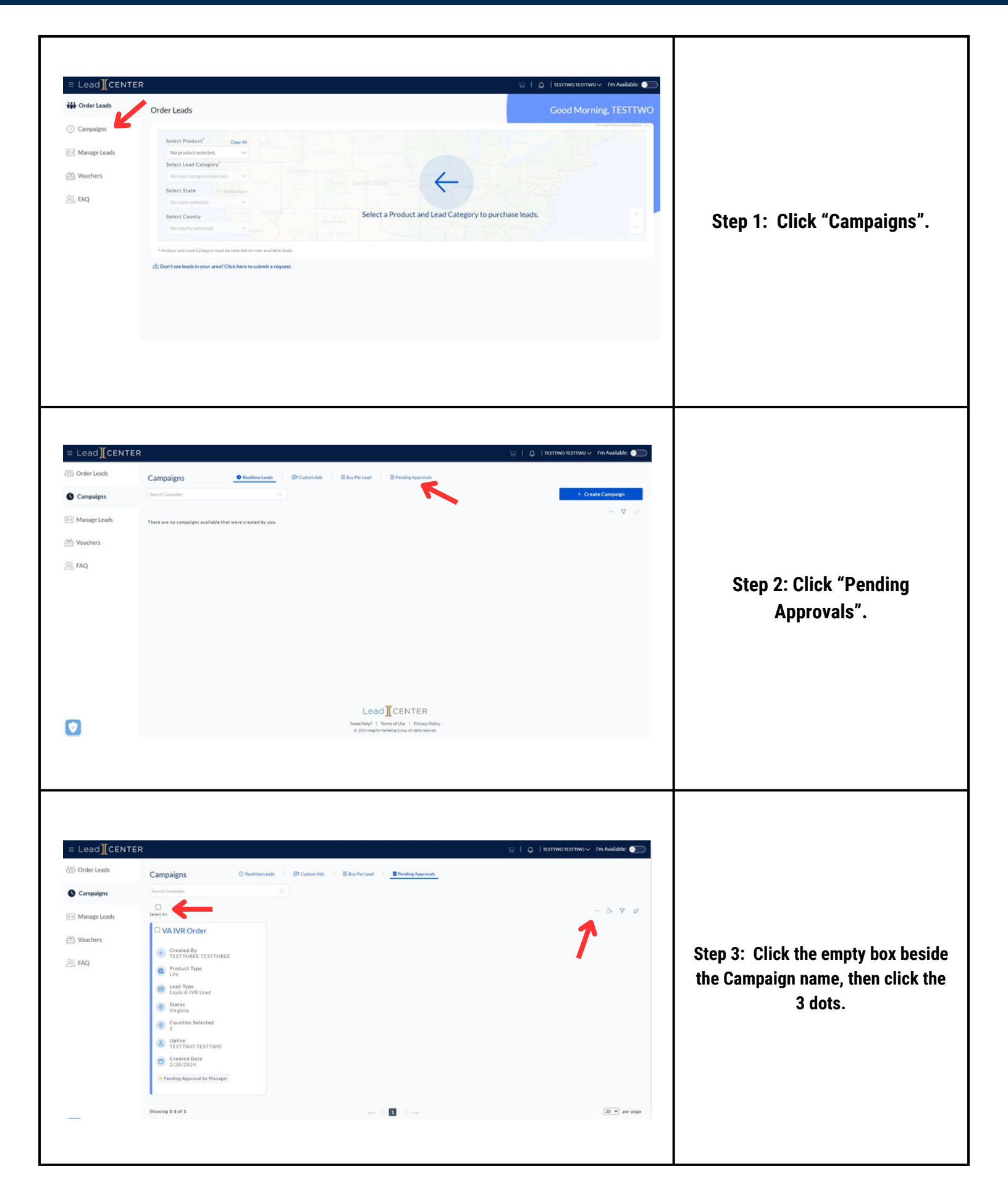

## **APPROVING/DECLINING DOWNLINE CAMPAIGN** (2/3)

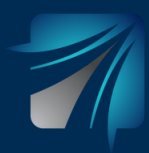

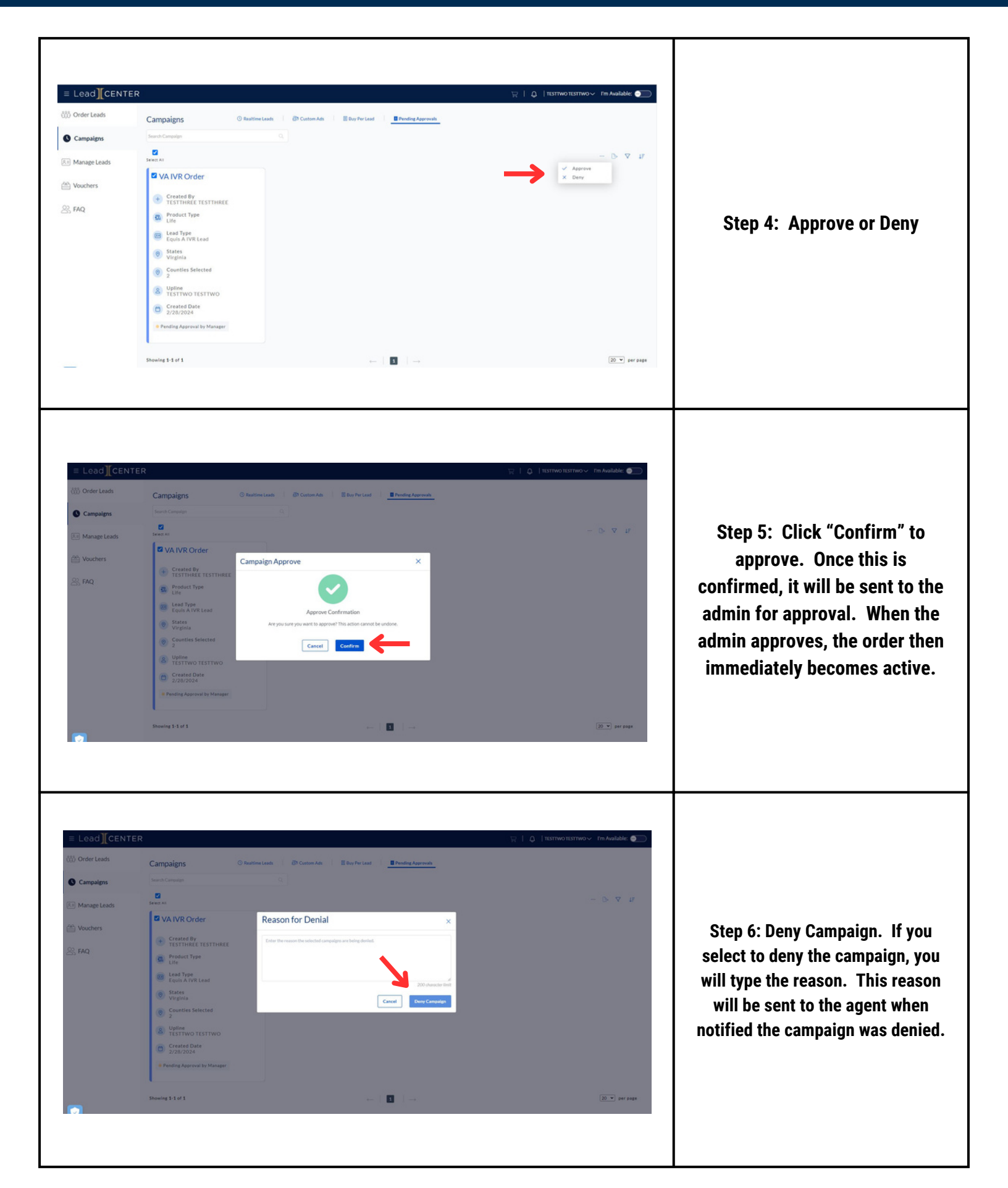

## **APPROVING/DECLINING DOWNLINE CAMPAIGN** (3/3)

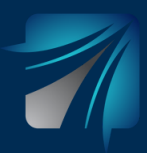

| ) Order Leads | Campaigns © Realting                                                                                                    | e Leads 🚯 Custom Ads 📕 Buy Per Lead 🔠 Pending Approvals                                                                                                    |                   |
|---------------|----------------------------------------------------------------------------------------------------|----------------------------------------------------------------------------------------------------|-------------------|
| Campaigns     | Search Campaign                                                                                                    |                                                                                                    | + Create Campaign |
| Manage Leads  | Select All                                                                                                    |                                                                                                    | 5 V 47            |
| Vouchers      | VA IVR Order                                                                                                    | C Kristan                                                                                                    |                   |
| S FAQ         | Created By     Created By     Product Type     Life     Life     Source States     ViryInia     Counties Selected     Supple     Supple     Supple     Created Date     Created Date     Created Date     Created Date     Created Date | Created By Created By Created By Product Type Created By Created By Created By Created By Created By Counties Selected Counties Selected Created Dy Created Dy Creat |                   |
|               | Pending Approval by Administrator                                                                                                    | Active                                                                                                    |                   |
| 2             | Showing 1-2 of 2                                                                                                    | ⊷ □ □ →                                                                                                    | 20 v) per page    |

Step 7: You will be able to track the status of your downline's campaign (pending approval by admin when it becomes active). Click "Campaign", Click "Buy Per Lead", and then you will be able to view current campaigns.